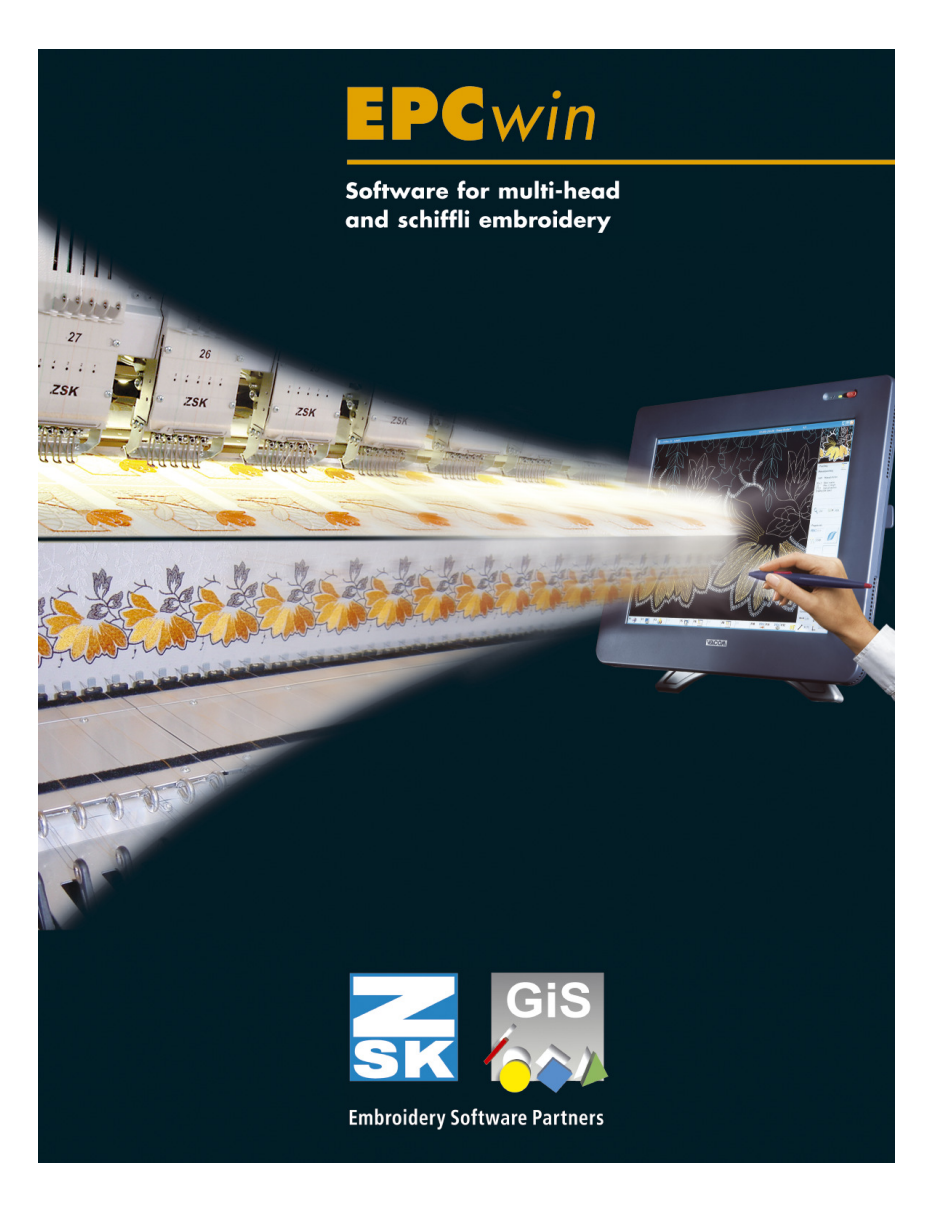

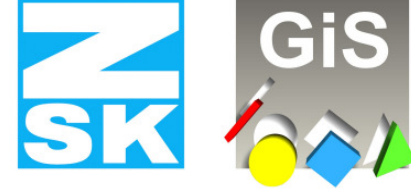

**Embroidery Software Partners** 

ZSK Stickmaschinen GmbH

Magdeburger Str. 38-40 D-47800 Krefeld Tel: +49 (0) 2151 – 44 40 Fax: +49 (0) 2151 – 44 41 70

atelier@zsk.de www.zsk.com

# **First steps**

# Dear customer,

Congratulations on your purchase of one of the best punching systems in the embroidery industry. The EPCwin system draws on the resources of more than 20 years of experience accumulated by two **embroidery software partners, namely ZSK and GiS**.

User-friendliness was among the key factors that drove the development of EPCwin. You will benefit from the best possible guidance and support when drafting, drawing, punching and editing in the embroidery environment.

This manual serves the purpose of describing the system's fundamental operating procedures.

As a matter of principle we assume that you have already received training on the EPCwin system.

EPCwin offers the user context-specific help. Pressing [F1] in any situation takes you to the relevant page of the help manual. In dialogs, clicking *Help* has the same effect. If you click on *Help* in the start dialog of EPCwin, the help start page appears on the screen. From here you can access the full contents of the help manual. Where necessary, cross-references direct you to further information contained elsewhere in the help manual.

The content of the EPCwin help manual refers primarily to working with the program. It does not seek to impart special knowledge of embroidering.

Where necessary, cross-references direct you to further information contained elsewhere in the online help.

Even if you have trained on the system, you may benefit from reinforcing your knowledge by reviewing the functions offered by EPCwin with the online help.

1

# **Contents**

| Contents                                               |
|--------------------------------------------------------|
| Terms and background information5                      |
| First steps6                                           |
| Screen structure in menu mode7                         |
| Scan image7                                            |
| Complete design head and save image8                   |
| Load design with image8                                |
| Enter dimension system8                                |
| Retrace outlines                                       |
| Layout of assistant bar in drawing mode9               |
| Create reference data10                                |
| Layout of assistant bar in punch mode10                |
| Save design11                                          |
| Output stitch data                                     |
| General remarks                                        |
| Functions of [Esc]11                                   |
| How do I reach the main menu?11                        |
| How do I open a new design?11                          |
| How do I open an existing design?12                    |
| How do I reach the main editor?                        |
| Layout of assistant bar in edit mode12                 |
| How do I edit a design?                                |
| How do I create an object with an automatic program?13 |
| Shortcut keys for EPCwin                               |
| The following keys are available at all levels:14      |
| Main menu14                                            |
| Contour definition                                     |
| Design15                                               |
| Punching15                                             |
| Editor16                                               |
| Object Editor                                          |
| Edit-Box17                                             |
| Monogram fonts for program 33                          |
| Monogram special characters                            |
|                                                        |

| EPCwin directory structure         |  |
|------------------------------------|--|
| System                             |  |
| Backup of system parameters        |  |
| Data                               |  |
| Saving design data (backup)        |  |
| Saving block data (backup)         |  |
| Saving monogram data (backup)      |  |
| EPCwin system limits and variables |  |
| Data structure                     |  |
| Punching                           |  |
| Data memory                        |  |
| Editor                             |  |

# **Terms and background information**

Conventions used in the online help and assistant:

- Text enclosed by square brackets: Key on the keyboard, e.g. [F1] indicates the F1 key.
- Text enclosed by angle brackets: The mouse button, e.g. <Left> indicates the left mouse button and <Left><Left> indicates a double-click with the left mouse button.

If the control or shift key on the keyboard has to be pressed together with <Left>,
the notation is [Ctrl] + <Left> ([Strg] + <Left> on the German keyboard)
or [Shift] + <Left>. You can press either the left or the right
[Ctrl]/[Shift] key, but it is essential that you hold down the relevant key on
the keyboard before pressing the left mouse button.

Instead of the function keys [F1] - [F9], you can also use the number keys on the number keypad. In this case, the number lock must be engaged first (the Num LED must be lit).

You can enter decimal points (e.g. 3.4) with the decimal point key on an English number keypad (decimal comma with the comma key on the German number keypad).

Some dialogs allow actions to be triggered directly by shortcut keys; entering a number executes the function without requiring an on-screen button to be pressed with the input device. The relevant number is indicated before the symbol or button on the screen. The input box for the shortcut is active as soon as the dialog is called. Clicking a different function (symbol, on-screen button etc.) deactivates the shortcut. It is reactivated by clicking the shortcut input box.

5

# **First steps**

From the working copy to the finished design

Creating an embroidered design on the basis of an original image involves several fundamental steps:

- Scan image
- Complete design head and save image
- Load design with image
- Enter dimension system
- Retrace outlines
- Create reference data
- Save design
- Output stitch data

These items comprise only a selection of the options provided by the EPCwin software. Only the key work stages are described here.

After installing the software and entering the passwords, EPCwin is ready for operation. The following steps can be performed only if you have not edited the default settings.

<sup>© (</sup>ZSK Stickmaschinen GmbH 2005)

### Screen structure in menu mode

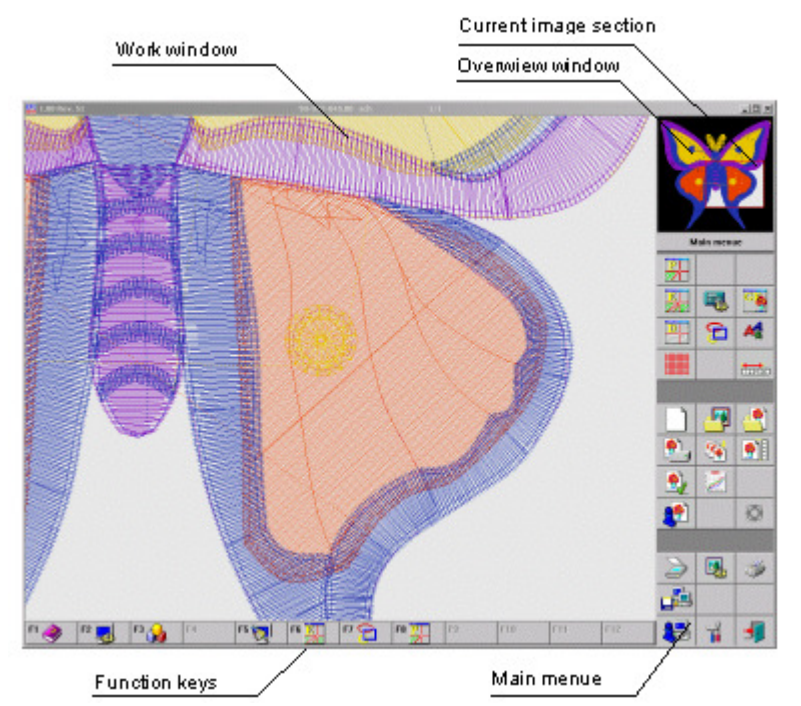

### <u>Scan image</u>

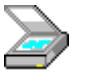

Press button <Left> on the scanner symbol to initiate the scanning operation. A list of image reading devices (scanners, cameras) appears on the screen. Select one of the options (e.g. with *Select*). This dialog and the ensuing scan program do not form part of the EPCwin software. Follow the instructions issued by the scan program. The program will probably contain a button inscribed *Send to application* or similar.

7

### Complete design head and save image

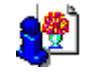

Once the scanned image data have been transferred to EPCwin, the screen issues instructions for entering the design head data. The mask already contains some essential information, including the design number that unmistakably identifies the design. The number is issued automatically and preset. When you subsequently select an image in the general directory, you will see not only the deign number, but also the design name, customer and group. These items are not preset in the design head mask. Entering data in the design head boxes achieves a clearer structure for subsequent work. Confirming with *OK* saves the image.

### Load design with image

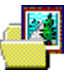

Press < Left > on the symbol to open the general directory. From here you can select the new design containing the scanned image by way of the design number or name, name of the customer, or group (with < Left > in the relevant line); confirm with *OK*. The design with the image appears in the working window. Since no other design data exist at present, the display shows only the image.

### Enter dimension system

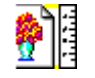

When a design is open, a red drawing cross or reticle appears on the screen as well.

The assistant asks you to enter a dimension system. The system is determined by entering two points and a length. Use < Left > twice in succession to specify two prominent points in the image. The dialog that follows asks you to state the desired distance (in the full-scale embroidery) between the two points. Confirm the dimension with *OK*.

# **Retrace outlines**

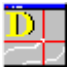

Press <Left> on this symbol to start the input of the drawing data. You are now in the drawing mode.

### Layout of assistant bar in drawing mode

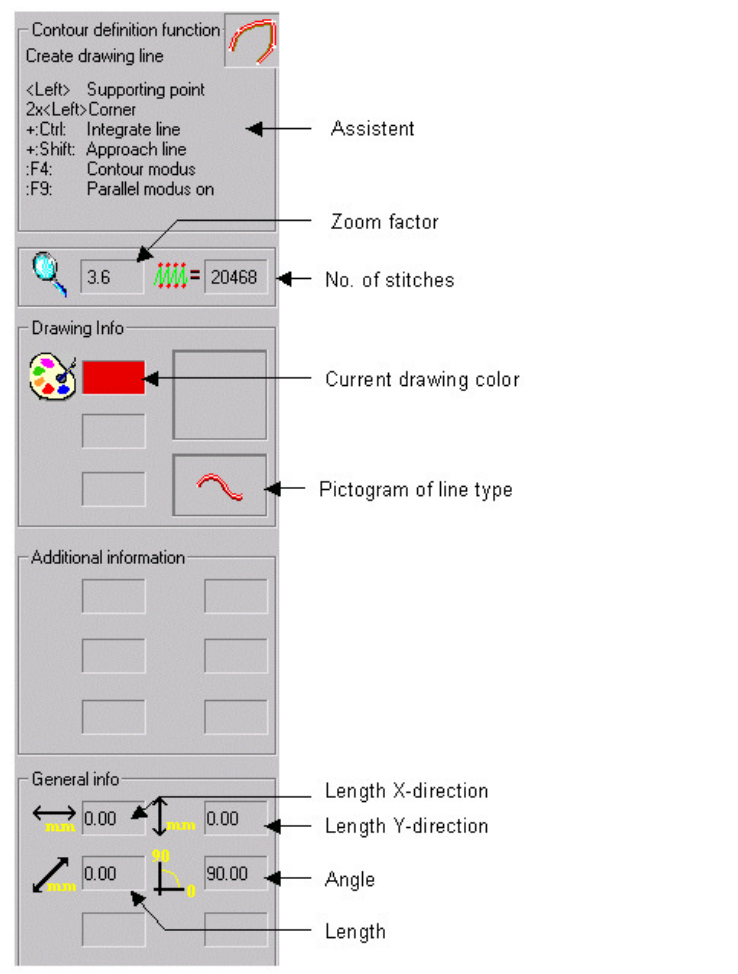

Retrace the outlines of the image; this drawing will form the basis of the outlines in the embroidered design.

9

Exit the drawing mode with [Esc]; this takes you back to the main menu.

#### Create reference data

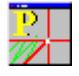

Press <Left> on this symbol to start the input of the stitches and reference data. You are now in the punching mode. Here you can both: enter stitches manually and create objects containing automatically calculated stitches. Exit this mode with [Esc]; this takes you back to the main menu.

#### Layout of assistant bar in punch mode

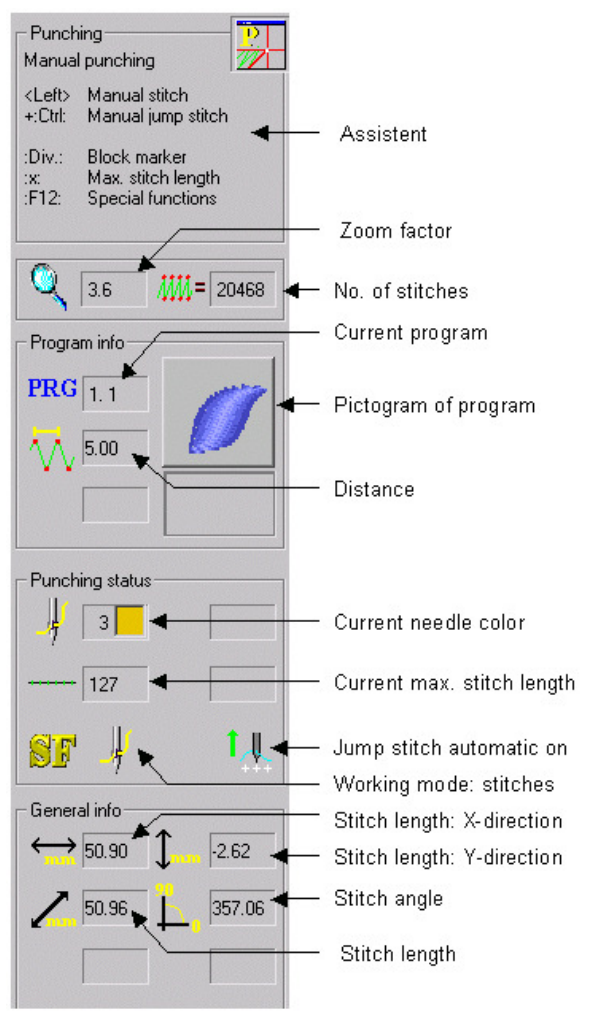

# Save design

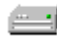

Pressing < Left > on this symbol starts the save design operation; it takes you back to the design head dialog.

If you do not change the design number, the existing design data are overwritten. If you wish to create a new design, allocate a new design number (with < Left > on *Design number*).

Press *OK* to save the design.

### **Output stitch data**

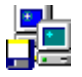

Press <Left> on this symbol to start the output of the stitch data. Select *Disk* in the mask; another on-screen dialog appears. Select the desired machine type and disk format, e.g. *ZSK TC* and *DOS*. Select *Write* to open the general directory. Select the design whose data you wish to output, and confirm with *OK*. The design is written to disk.

### **General remarks**

### Functions of [Esc]

- Aborts current action (e.g. moving a stitch)
- Selects a different mode (e.g. switches from editor back to punch)
- Aborts a dialog (without changing modes)

### How do I reach the main menu?

The program opens with the main menu. If you are working elsewhere in the program, press [Esc] repeatedly until the main menu appears on the right. Exception: If you are participating in an on-screen dialog (e.g. deciding whether you wish to save an edited design), pressing [Esc] or *Cancel* does not take you out of the current part of the program.

11

### How do I open a new design?

Precondition: You must be working in the main menu.

Press <Left> on this symbol to create a new design.

## How do I open an existing design?

Precondition: You must be working in the main menu.

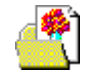

Press <Left> on this symbol to open an existing design; a general directory containing a list of existing designs appears (in plain text or in the form of pictograms). Select a design with <Left><Left>.

### How do I reach the main editor?

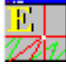

Precondition: A design has to be open.

Once a design is open, press [F6] or <Left> on this symbol to reach the main editor.

# Layout of assistant bar in edit mode

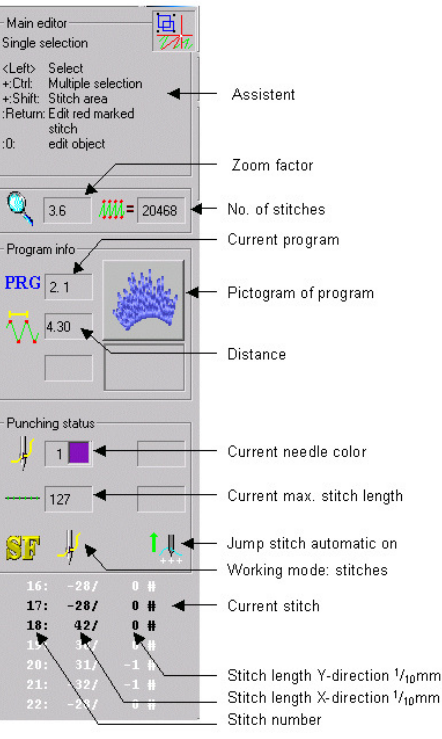

If you are currently working in a different editor (e.g. the object editor), press [Esc] to return to the main editor.

12

© (ZSK Stickmaschinen GmbH 2005)

# How do I edit a design?

Precondition: A design has to be open and you must be working in the main editor.

The default setting in the main editor is single selection.

To edit a single element (lines and points of a design, contour, stitches), select it with <Left>. You can then perform single actions with this element.

If you wish to edit several elements, press [F3] to obtain the on-screen dialog *Type of selection*. One of the options available for selection here is *Rectangle*. Creating a rectangle gives you access to the *Edit box*. The edit box is a tool that applies actions to each individual element that it contains (e.g. move).

# How do I create an object with an automatic program?

Precondition: You must be working in the punching mode (manual punching).

Pressing [F11] opens the dialog *Program selection*, in which you can select an automatic program. Depending on the program you select, the assistant window contains a series of instructions for creating the elements that make up the desired object.

Example:

You select Satin Stitch No. 1 program. The text displayed by the assistant instructs you to enter the first outline. Once you have made the relevant input, the assistant instructs you to enter the second outline. You are then asked to enter the stitch direction markers. Once you have completed this task, the assistant instructs you to enter an end point. Once the end point is entered, the object is calculated automatically.

13

# **Shortcut keys for EPCwin**

# The keys marked \* are on the number keypad of the keyboard. Make sure that NumLock is switched on.

### The following keys are available at all levels:

| Context-specific help                  |
|----------------------------------------|
| View                                   |
| Start zoom function                    |
| Enlarge zoom by fixed increment        |
| Reduce zoom by fixed increment         |
| (set the value under Default Settings) |
| Move window                            |
| Zoom design to screen size             |
| Measuring                              |
| Help tools                             |
| Abort drawing operation                |
|                                        |

# <u>Main menu</u>

Key assignments when a design is open:

| [F3]          | Start Editor with block function |
|---------------|----------------------------------|
| [F5]          | Redraw                           |
| [F6]          | Editor                           |
| [Cursor keys] | Manual scrolling                 |

### **Contour definition**

| (Left>                                  | Enter reference point                             |
|-----------------------------------------|---------------------------------------------------|
| [Ctrl] + <left><br/>[Ctrl] + [K]</left> | Integrate existing contour                        |
| [Ctrl] + <left><br/>[Ctrl] + [J]</left> | Approach existing contour or grid                 |
| [Z] [T] [U]                             | Automatically create reference points by tracing  |
| [F4]                                    | Change input mode: Point/Corner/Straight Line/Arc |
| [F9]                                    | Select/deselect Parallel mode                     |
|                                         |                                                   |

14

© (ZSK Stickmaschinen GmbH 2005)

Design

[F3] [F6]

[F8]

[F11] [+]\*

[F12] [,]\*

[Backspace]

[Ctrl] + [S]

[Ctrl] + [V]

[Ctrl] + <Left>

[Delete]

[Insert]

Punching

<Left>

[F3] [F6]

[F7] [F8]

[F10] [0]\*

[+]\* [F12]

[,]\*

[\*]\*

[L]

[Div]\*

[Backspace]

[Ctrl] + [S]

[Ctrl] + [V]

[Delete]

[Enter] [**F11]** 

[L]

EPCwin Version 3.0

ZSK Stickmaschinen GmbH

### **Editor**

| <left></left>          | Select                               |
|------------------------|--------------------------------------|
| [Ctrl] + <left></left> | Multiple selection                   |
| [Ctrl] + <left></left> | Determine stitch section             |
| [Home]                 | Jump to start of design              |
| [End]                  | Jump to end of design                |
| [ALT]<br>[F]           | Toggle to and from block list (Film) |
| [Cursor keys]          | Run through design stitch by stitch  |
|                        | (see also Default Settings)          |
| [Shift] +              |                                      |
| [Cursor keys]          | Stitch section for block formation   |
| [F3]                   | Determine type of selection          |
| [F4]                   | Gray/color toggle                    |
| [F5]                   | Redraw                               |
| [F6]                   | Select/deselect filter               |
| [F7]                   | Edit filter setting                  |
| [F8]                   | Large/small stitch list              |
|                        |                                      |
| [F9]                   | Stitch section: run front/back       |

### If a stitch is preselected:

| [0]*        | Go to object editor with preselected object stitch |
|-------------|----------------------------------------------------|
| [F12] [,]*  | Edit special function                              |
| [Div]*      | Edit block marker                                  |
| [*]*        | Edit maximum stitch length                         |
| [Insert]    | Select punch insert mode                           |
| [Delete]    | Delete stitch                                      |
| [Backspace] | "                                                  |

Load block from clipboard

Start Editor with block function

Delete previous reference point (operates only if the line

has not been concluded with [Return])

Load block from Block Manager

Start Editor with block function

Load block from clipboard

Reinsert most recently deleted reference point

Start an object with the current program type

Call Editor

Save design

Insert stitches

Call Editor

Insert jump stitches

Set zero stitches (schiffli)

Call drawing function

Select program type

**Insert special function** 

••

Insert block marker

Maximum stitch length

Load block from Block Manager

Delete previous stitch

Save design

Call punch function

Select program type Select line color **Object Editor** 

[F3]

[F5]

[F6]

[F7]

[F8]

**Edit-Box** 

<Left>

<Teft>

<Left>

[F2]

[F3]

[F4]

[F10]

[F11]

[F12]

[V]

[Ctrl] + [C]

[Insert]

[Delete]

EPCwin Version 3.0

Convert object, e.g. to manual stitches

With mouse button pressed: move inside box

Click on box markers => change size / rotate / distort

Click in box: switch box markers

Block mode: move  $\leftrightarrow$  rotate

Copy block to clipboard

View with Move block

17

Redraw

[Insert]

Delete object

Copy block

Save block

Call ToolBox

Change selection

Numerical input Edit line colors

Enter stitch distance

Edit parameter set

# EPCwin Version 3.0

# Monogram fonts for program 33

ZSK Stickmaschinen GmbH

The following fonts are supplied together with EPCwin:

# NimbusBold 6mm NimbusBold 10mm NimbusBold 22mm

# Futura Medium 6mm Futura Medium 10mm Futura Medium 22mm

Nimbus Conden Smm Nimbus Conden 10mm **Nimbus Conden 22mm** 

Euro Heavy 6mm Euro Heavy 10mm Euro Heavy 22mm

18

EPCwinErsteSchritte30GB

# Walbaum TMed 6mm Walbaum TMed 10mm Walbaum TMed 22mm

# Fritz Quadrata 6mm Fritz Quadrata 10mm Fritz Quadrata 22mm

Engl Schreib 6mm

Engl Schreib 10mm Engl Schreib 22mm

19

# **Monogram special characters**

To use a special character in the monogram fonts, press and hold down [Alt] and enter the numeric code contained in the table on the number keypad. This table is valid only for the German keyboard. Some special characters, such as ä and Ä, can be entered directly with the appropriate keys on the keyboard.

| ALT+ |   | ALT+ |          |
|------|---|------|----------|
| 128  | Ç | 157  | Ø        |
| 129  | ü | 164  | ñ        |
| 132  | ä | 165  | Ñ        |
| 134  | å | 168  | i        |
| 135  | ç | 173  | i        |
| 137  | ê | 174  | «        |
| 139  | ï | 175  | <b>»</b> |
| 142  | Ä | 189  | ¢        |
| 143  | Å | 208  | ð        |
| 145  | æ | 209  | Ð        |
| 146  | Æ | 211  | Ë        |
| 148  | ö | 216  | Ϊ        |
| 153  | Ö | 225  | ß        |
| 154  | Ü | 236  | ý        |
| 155  | ø | 237  | Ý        |
| 156  | £ | 245  | §        |

© (ZSK Stickmaschinen GmbH 2005)

# **EPCwin directory structure**

# <u>System</u>

The EPCwin directory structure looks like this, e.g. under *C:\Program Files\EPCwin*:

| Subdirectory         | Content                                                                       |
|----------------------|-------------------------------------------------------------------------------|
| • EpcDocumentation   | EPCwin documentation (News, Options, First Steps) in the form of PDF files    |
| • EpcHelp            | Online help files                                                             |
| • EpcPrg             | EPCwin program files                                                          |
| • EpcSystemDaten     | EPCwin system files                                                           |
| Configuration        | EPCwin configuration files                                                    |
| Error                | Error files                                                                   |
| Herstellerfarbtabell | en Yarn color tables                                                          |
| • Maschinendaten     | Table containing head spacing and number of heads for ZSK embroidery machines |
| ParaBlock            | Parameter sets for a block                                                    |
| • ParaMuster         | Parameter sets for a design                                                   |
| ParaSystem           | Parameter sets for the system                                                 |
| • Temp               | Temporary files                                                               |
| • Undo               | Undo files for object editor and block                                        |
| Zwischenablage       | Clipboard                                                                     |
| EpcTTFontEditor      | Program files for TT font editor                                              |
| • Floppy2k           | Driver for disk drive                                                         |
| • GiSFonts300_01     | New or modified fonts for Version 3.0                                         |
| • Zusatzdateien      | Additional fonts and drivers required by some installation routines           |

# Backup of system parameters

To make a backup of the settings and system parameters of EPCwin,

21

go to Input / Output and use the function Backup parameters.

# Data

The EPCwin data structure looks like this, e.g. under *C:\Program Files\EPCwinData*:

| Subdirectory      | Content                         |
|-------------------|---------------------------------|
| BlockData         | Files for blocks                |
| BlockDrawings     | Drawing lines for blocks        |
| BlockHeads        | Head data for blocks            |
| BlockIcons        | Pictograms for blocks           |
| BlockPunchData    | Punch data for blocks           |
| DesignData        | Files for designs               |
| DesignHeads       | Head data for designs           |
| Drawings          | Drawing lines for designs       |
| Icons             | Pictograms for designs          |
| Pictures          | Images of designs               |
| PunchData         | Punch data for designs          |
| GiSFonts          | Files for TT fonts (program 34) |
| MonogramDataPunch | Files for monogram (program 33) |
| MonogramDrawings  | Drawing data for monograms      |
| MonogramHeads     | Head data for monograms         |
| MonogramIcons     | Pictograms for monograms        |
| MonogramPunchData | Punch data for monograms        |

Use a proprietary backup tool to make a backup of your design, block and monogram data. Such tools allow you to save and reload data according to individual criteria. As a general rule they can be configured to execute a backup routine automatically, typically every day.

### Saving design data (backup)

The design data are generally stored in the directory named *EPCwinData/DesignData*, but you may have created your own design data directories. To make a backup of the design data, **you must save the entire content of the relevant directory**.

### Saving block data (backup)

The block data are generally stored in the directory named *EPCwinData/BlockData*, but you may have created your own block data directories. To make a backup of the block data, **you must save the entire content of the relevant directory**.

### Saving monogram data (backup)

The monogram data are generally stored in the directories named *EPCwinData/MonogrammDataPunch* and *EPCwinData\GiSFonts*, but you may have created your own monogram data directories. To make a backup of the monogram data, **you must save the entire content of the relevant directory**.

# **EPCwin system limits and variables**

#### Data structure

| Maximum size of reference data/stitch data/program parameters | = 600000  |
|---------------------------------------------------------------|-----------|
| Maximum number of programs                                    | = 4000    |
| Maximum number of special functions                           | = 6000    |
| Maximum number of markers                                     | = 2000    |
| Maximum number of drawing lines                               | = 80000   |
| Maximum number of drawing points                              | = 600000  |
| Maximum number of drawing automatic programs                  | = 20000   |
| Maximum number of designs open at once                        | = 9       |
| Maximum number of reference points in a contour               | = 2000    |
| Maximum number of contours for selection                      | = 10000   |
| Pictogram size $= 200x2$                                      | 00 pixels |
| Punching                                                      |           |
| Max. number of program parameter sets per design              | = 60      |
| Max. number of program parameter sets in the system           | = 20      |
| Max. number of stitch sequences                               | = 200     |
| Max. number of stencils                                       | = 200     |
| Max. number of points in stitch sequences                     | = 400     |
| Max. number of head selections                                | = 200     |
| Max. number of embroidery heads                               | = 64      |
| Max. number of different needles per design                   | = 32      |

23

| ZSK Stickmaschinen GmbH                          | EPCwin Version 3.0 |
|--------------------------------------------------|--------------------|
| Data memory                                      |                    |
| Maximum number of entries in general directory   | = 10000            |
| Maximum number of markings in general directory  | = 2000             |
| Maximum number of markings in block directory    | = 2000             |
| Maximum number of block directories              | = 99               |
| Maximum number of blocks per block directory     | = 99               |
| Maximum number of favorites in general directory | = 50               |
| Editor                                           |                    |
| Maximum number of entries in "SnapList"          | = 255              |

# <u>Notes</u>

Maximum number of selected sub-blocks

Maximum number of selected points

© (ZSK Stickmaschinen GmbH 2005)

24

= 1000

= 1000